## 03251318

1000247694-002-03 Honeywell

D GB → www.docuthek.com

## **Operating instructions for** operators and installers

## **Electronic index El4**

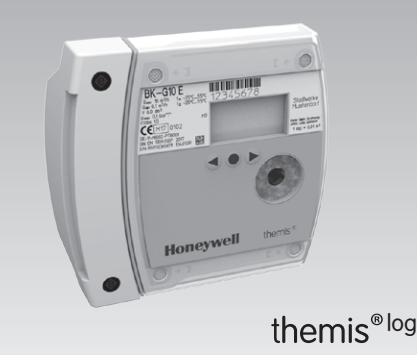

## Contents

| Electronic index El41                         |
|-----------------------------------------------|
| Contents 1                                    |
| Safety1                                       |
| Checking the usage 2                          |
| Installation2                                 |
| Operating the electronic index 2              |
| Navigating within the menu3                   |
| Service mode4                                 |
| Establishing an optical communications link 7 |
| Changing the battery 7                        |
| Setting the index parameters8                 |
| Retrofitting/replacing the communication      |
| module8                                       |
| Changing the SIM card (micro SIM) 8           |
| Electrical pulse output8                      |
| Check test8                                   |
| Assistance in the event of malfunction 13     |
| Spare parts                                   |
| Technical data14                              |
| Logistics 14                                  |
| Declaration of conformity15                   |
| ATEX legend 15                                |
| Contact 16                                    |
|                                               |

## Safety

## Please read and keep in a safe place

Please read through these instructions carefully before installing or operating. Following the installation, pass the instructions on to the operator. This unit must be installed and commissioned in accordance with the regulations and standards in force. These instructions can also be found at www.docuthek.com.

## **Explanation of symbols**

•, 1, 2, 3 ... = Action ⊳

= Instruction

## Liability

We will not be held liable for damage resulting from non-observance of the instructions and non-compliant use.

## Safety instructions

Information that is relevant for safety is indicated in the instructions as follows:

## 

Indicates potentially fatal situations.

## 

Indicates possible danger to life and limb.

#### ! CAUTION

Indicates possible material damage.

All interventions may only be carried out by gualified gas technicians. Electrical interventions may only be carried out by qualified electricians.

## Conversion, spare parts

All technical changes are prohibited. Only use OEM spare parts.

## Changes to edition 07.14

The following chapters have been changed:

- Checking the usage
- Logistics
- Declaration of conformity

## Checking the usage

## Electronic index El4.01 for diaphragm gas meters BK-G...E

Electronic index for reading out absolute meter readings and for retrieving consumption data, current tariffs, messages and the valve position.

This function is only guaranteed when used within the specified limits – see page 14 (Technical data). Any other use is considered as non-compliant.

#### Type code

| Code | Description                     |
|------|---------------------------------|
|      | Electronic index                |
| EI4  | based on El4                    |
|      | Variant                         |
| .01  | Pulse interface, ATEX Cat. 1    |
|      | Communication module            |
| .07  | ECM.07, GSM wireless technology |
|      |                                 |

▷ The index version is shown on the index plate, see type label/index plate.

When retrofitting or replacing the communication module, it may be the case that the last two characters in the type code are no longer applicable.

### Part designations

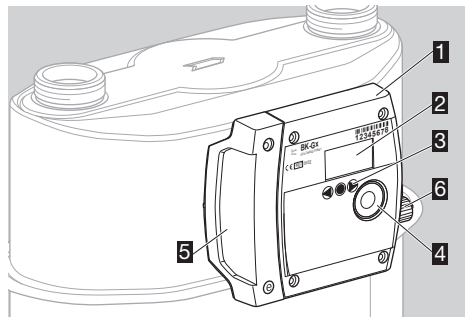

- Electronic index El4
- Display
- User keys
- Opto-adapter interface
- 5 Service cover
- 9 Pulse output

#### Type label/Index plate

Please quote for all enquiries:

- Manufacturer's serial number S/N (at the bottom left)
- Index version EI (next to the serial number)

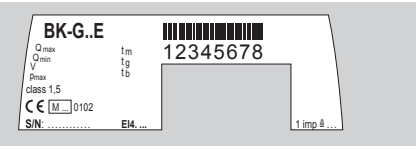

## ATEX

 The electronic index is suitable for use in potentially explosive atmospheres.
 Markings:

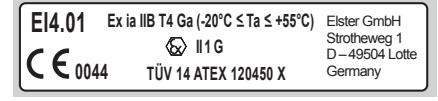

Use as follows:

Category 1 (Zone 0).

Type of atmosphere: gases, hazes and vapours.

Any technical modifications carried out on the device will lead to loss of ATEX conformity.

## Installation

#### Installing the gas meter

▷ For installing the gas meter in the pipework, refer to the operating instructions for diaphragm gas meters BK-G1.6 to BK-G25 → http://docuthek. kromschroeder.com/doclib/main.php?language=1 &folderid=400041&by\_class=2&by\_lang=-1.

## Operating the electronic index

- ▷ The display on the index is switched off.
- Briefly press any key.

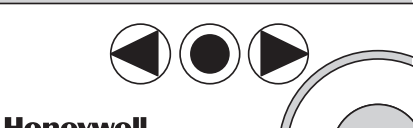

#### A beep sounds and the main screen appears.

- An internal buzzer gives audible feedback, e.g. a short beep indicates a valve is open and a long beep indicates a valve is closed. A short beep sounds each time a key is pressed or if the unit automatically changes back to the main screen.
- ▷ This function can be switched off, see page 8 (Setting the index parameters).

#### Main screen

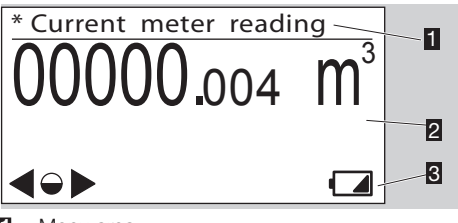

- 1 Menu area
- Information area
- Status line (symbols)

#### User keys, selection key and symbols

- You can navigate through the menu using the user keys , and the selection key .
   Symbol Meaning Navigate to the left or the right on each level using the user keys. Briefly pressing the selection key selects a sub-menu.
   Holding the selection key pressed down switches the display back to the previous menu.
  - Briefly pressing the selection key selects a sub-menu.
     Holding the selection key pressed down
  - switches the display back to the previous menu.
- ▷, ○, < Keys inactive Valve/gas flow closed. This symbol is only
  - OFF
     displayed when a valve is integrated in the gas meter.

     Valve/gas flow released. This symbol is only displayed when a valve is integrated in the gas meter.

     Image: Comparison of the gas meter.

     Image: Comparison of the gas meter.

     Image: Comparison of the gas meter.

     Image: Comparison of the gas meter.

     Image: Comparison of the gas meter.

     Image: Comparison of the gas meter.

     Image: Comparison of the gas meter.

     Image: Comparison of the gas meter.

     Image: Comparison of the gas meter.

     Image: Comparison of the gas meter.

     Image: Comparison of the gas meter.

     Image: Comparison of the gas meter.

     Image: Comparison of the gas meter.

     Image: Comparison of the gas meter.

     Image: Comparison of the gas meter.

     Image: Comparison of the gas meter.

     Image: Comparison of the gas meter.

     Image: Comparison of the gas meter.

     Image: Comparison of the gas meter.

     Image: Comparison of the gas meter.

     Image: Comparison of the gas meter.

     Image: Comparison of the gas meter.

     Image: Comparison of the gas meter.

     Image: Comparison of the gas meter.

     Image: Comparison of the gas meter.

     Image: Comparison of th
    - Invalid data
       Error message
       Low battery. This symbol is only displayed when battery power is low.
       Marking for metrology-relevant data
       Substitute for undisplayable character
      - \_ in sentence
- In the "Icon definitions" menu, the most important symbols are described briefly.

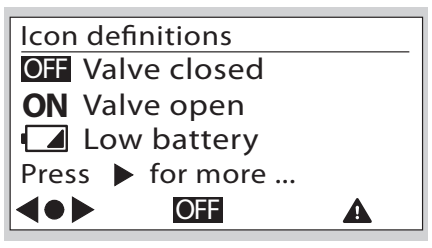

## Navigating within the menu

- ▷ The menu is constructed hierarchically.
- Depending on the configuration, some menus may be missing.
- ▷ The "Current meter reading" main screen appears when switching on the index.
- If you are in a different menu, the display will automatically change back to the main screen when no user key has been pressed for 30 s, and switches off after a further 30 s.
- You can navigate from the main screen to the various menus, such as "Meter information" using the user keys ▶, ◀.

#### Menu overview

The display can differ depending on the parameterization or communication module.

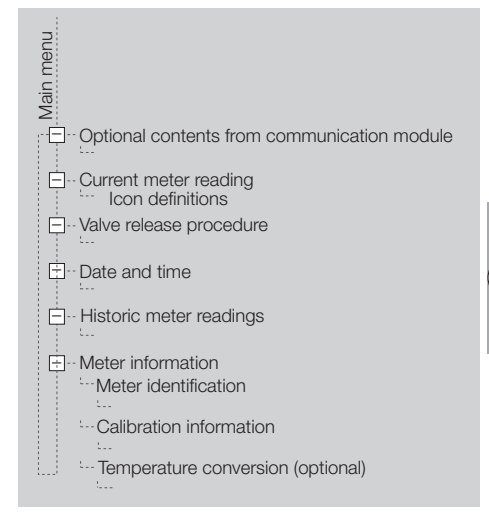

## Optional contents from communication module

For further information, refer to the operating instructions for communication modules type ECM (for electronic index).

#### **Current meter reading**

- ▷ The absolute meter reading and optionally the current tariff are indicated in the main screen.
- ▷ This appears when switching on the index.
- You can receive information about the symbols by pressing the selection key and the user keys
   ▶, ◀, or see page 3 (User keys, selection key and symbols).

#### Date and time

Information on the date and time display.

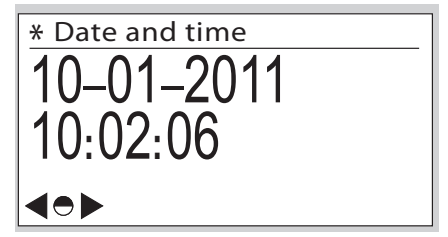

- The operator can transfer the switchover between winter and summer time to the communication module, provided that it supports this.
- ▷ The date is given in the format day month year.
- The date format can differ depending on the market.
- ▷ This display is only visible if access to the historic meter readings has been activated.

#### Historic meter readings

Consumption data dating as far back as 60 weeks can be called up.

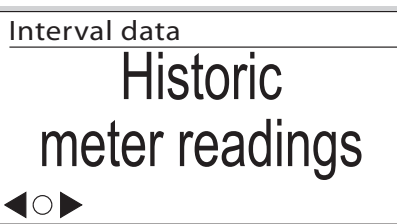

## B

- The historic meter readings can be viewed as an option. Depending on the parameterization, access to the historic meter readings can either be
  - fully activated or
  - protected by entering a password or
  - deactivated.
- ▷ By pressing the selection key ●, consumption data are displayed, which are given by month, week or day, or 4-hour or ½-hour intervals.

"4 hour summary" example:

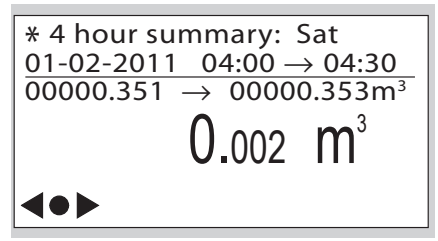

- ▷ The timeframe is displayed with date and time for the start and end of the period.
- $\triangleright$  The meter reading is displayed for the start and end of the period in  $m^3.$
- $\triangleright$  The consumption for this period is indicated in m<sup>3</sup>.

▷ The tariff band may be displayed.

Electronic index with communication module:

The A symbol is displayed if, for example, the tolerance between the internal time recording and the actual time is too large. This can lead to invalid consumption data. After the next time synchronization, the consumption data are recorded again correctly and A disappears.

### Meter information

Meter-specific technical data are displayed in sub-menus by pressing the selection key several times.

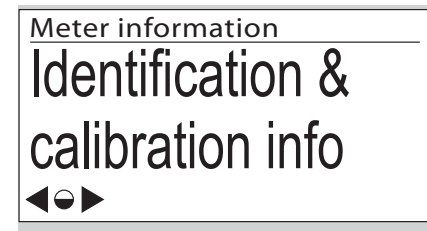

Meter identification:

- No.: (Owner's meter number)
- EN 1359 Reg. No.: NG-4701BM0443 (example)
- Firmware version
- CRC (checksum)
- Details (firmware details)
- ▷ For further information, see page 14 (Technical data).

Calibration information:

 Meter calibration parameters Q1 to Q3 (adjustment values Q1 to Q3 for three-point calibration)
 Cyclic meter volume

Temperature conversion (optional):

- Type of conversion (mechanical or electronic)
- Base temperature  $t_b$  (in accordance with EN 1359)
- Specified centre temperature  $t_{sp}$  (in accordance with EN 1359)

## Service mode

#### Part designations

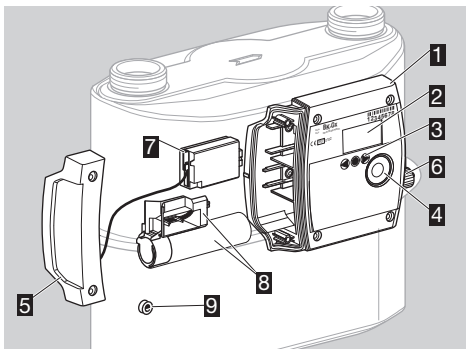

- 1 Electronic index El4
- Display
- User keys
- Opto-adapter interface
- **5** Service cover with integrated antenna
- O Pulse output
- **7** Communication module
  - Battery
- Installer seal/Screw locking cap

▷ In Service mode, meter-specific operating data can be called up.

#### Activating Service mode

- Hold the selection key pressed down.
- ▷ A pixel will appear in each corner of the display.
- 2 Observe one pixel: while the pixel is visible, hold the selection key ● pressed down. Release the key as soon as the pixel has disappeared.
- **3** Repeat the process, until all the pixels are off and "Test instructions" appears in the menu area.
- ▷ Service mode is activated.
- ▷ For some actions such as setting the index parameters or actuating individual components (e.g. when changing the battery), the user software has to be adapted to the index. Please contact the manufacturer.
- You can navigate through the menu using the selection key and the user keys (on the left and right next to the selection key).

#### Service mode menu overview

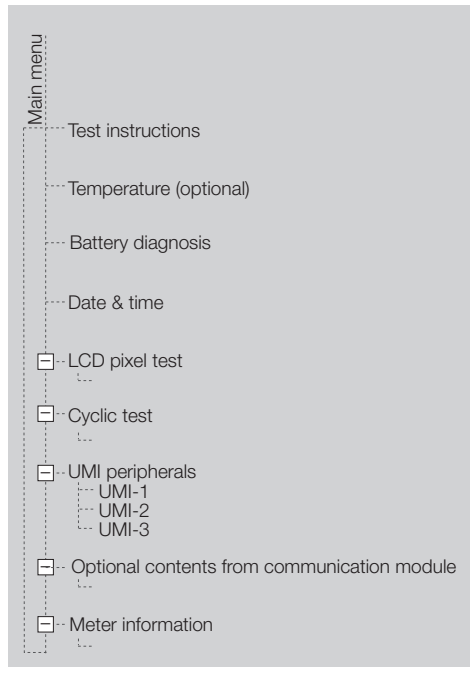

## Test instructions

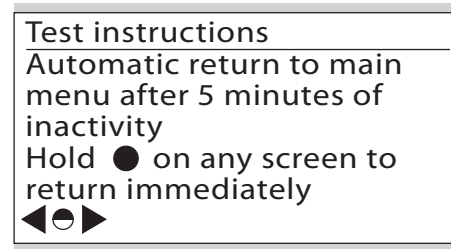

#### Temperature (optional)

 This menu is available if temperature conversion has been activated.

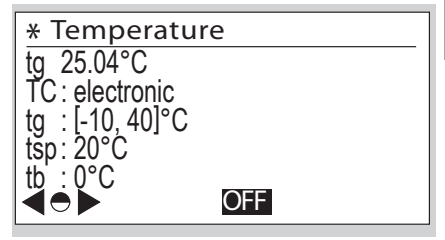

- tg currently measured gas temperature t<sub>a</sub>
- TC: type of temperature conversion TC Electronic: mathematical conversion to t<sub>b</sub> in index Mechanical: mechanical conversion to t<sub>b</sub> in

measuring unit

- tg: [] max. allowable gas temperature range t<sub>g</sub> [min. value, max. value]
- tsp: specified centre temperature t<sub>sp</sub> (in accordance with EN 1359)
- tb: base temperature t<sub>b</sub> (in accordance with EN 1359), see page 14 (Technical data)
- ▷ Check test for temperature test, see page 8 (Check test).
- > The measured value is updated once per minute.

## **Battery diagnosis**

When the battery is connected, the status "OK" is shown in the display.

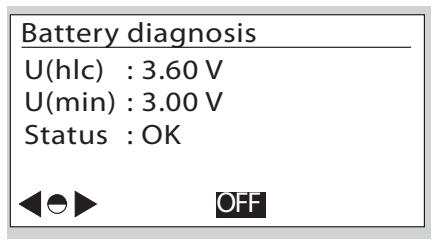

- The U(hlc) value indicates the current voltage measured on the battery or HLC.
- The U(min) value signals the minimum voltage measured on the battery or HLC.

If battery power is low, the display changes to the status "Change required". The battery must be changed within a short time.

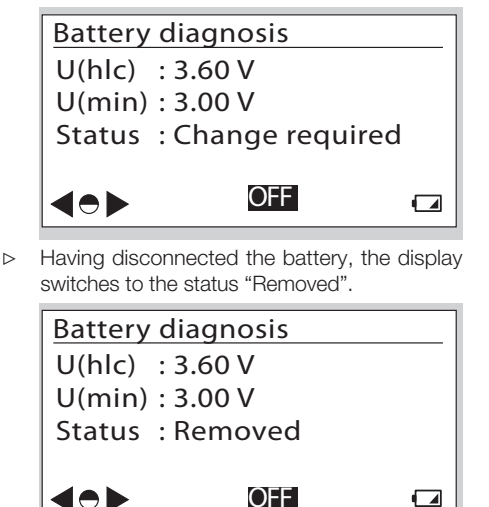

### Date and time

▷ Information on the date and time display.

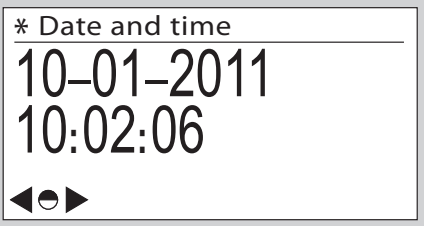

- The operator can transfer the switchover between winter and summer time to the communication module, provided that it supports this.
- ▷ The date is given in the format day month year.
- The date format can differ depending on the market.
- This display is only visible if access to the historic meter readings has been activated.

## LCD pixel test

- A display test can be carried out in this menu.
- **1** Follow the displayed instructions.
- A test pattern is shown in the display.
- **2** Briefly press the selection key **●**.
- $\triangleright$  A further test pattern appears in the display.
- 3 Hold the selection key pressed down. The display switches to the previous menu.

## Cyclic test

The accuracy of the meter can be checked using a cyclic test.

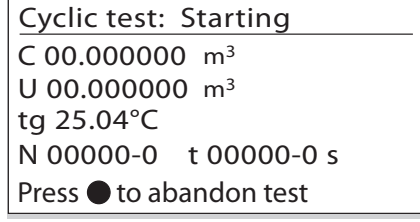

- C = converted volume (temperature only) for BK-G...E: no function (C = U) for BK-G...ET: C =  $V_{b15}$ , conversion to  $t_b = 15^{\circ}$ C for BK-G...ETe: C =  $V_b$ , conversion to  $t_b$  (see page 14 (Technical data))
- U = non-converted volume  $V_P$ for BK-G...ET: U = converted volume  $V_{b15}$
- ▷ The conversion takes place in the measuring unit.
- tg = measured gas temperature in °C
- N = number of complete measuring cycles (measuring unit revolutions) – number of intermediate sampling points in the measuring cycle (max. 8)
- t = total testing time in seconds
- ▷ for BK-G...ETe, the following applies: The relationship between V<sub>b</sub> and V<sub>P</sub> is as follows: V<sub>b</sub> = V<sub>P</sub> x T<sub>b</sub> / T<sub>g</sub> where T<sub>b</sub> = (273.15 + {t<sub>b</sub>}) K T<sub>g</sub> = (273.15 + {t<sub>b</sub>}) K
  - $t_b$  is specified in the technical data, see page
- 14 (Technical data). ▷ The curly brackets mean "numerical value of".
- ▷ For detailed information on the check test operating sequence, see page 8 (Check test).

## **UMI** peripherals

▷ The status of the available interfaces for optional communication modules is displayed.

## Meter information

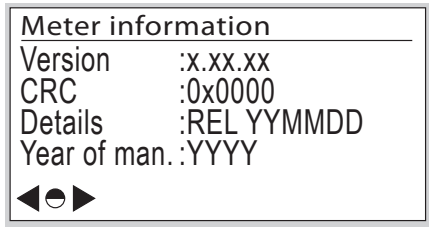

Meter information:

- Software version
- CRC: software checksum
- Software details
- Year of manufacture
- Other screen descriptions (not illustrated): Calibration information:
- Meter calibration parameters Q1 to Q3 (adjustment values Q1 to Q3 for three-point calibration)
   Meter characteristics:
- Cyclic meter volume
- Transitional flow rate Q<sub>t</sub>
- EN 1359 Reg. No.: NG-4701BM0443 (example) Ambient conditions:
- Electromagnetic
- Mechanical

## Establishing an optical communications link

- ▷ Depending on customer requirements, the optical interface can be locked.
- In order to configure the electronic index for the respective application, the optical communications link must be activated.
- Position the opto-adapter head on the interface provided.

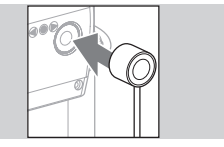

- 2 Press any user key.
- > Optical communication is enabled for 1 minute.
- If the optical communications link is not used during this time, the interface will be deactivated.
- 3 Initiate communication.
- $\,\triangleright\,\,$  The procedure depends on your user software.
- For further information, refer to the operating instructions for communication modules type ECM (for electronic index).

## Changing the battery

## A WARNING

Risk of explosion in explosion-hazard areas!

- As a general rule, maintenance and repair work should be avoided in explosive atmospheres.
- Check that the electrical system complies with the special electrical explosion protection requirements.
- When working on electrical equipment in an explosion-hazard area, only design-approved electrical operating equipment may be used.
- Use original spare parts supplied by Elster GmbH, see page 13 (Spare parts).

- ▷ The battery is available as a spare part.
- When changing the battery, first remove the communication module together with the service cover with the integrated antenna in order to avoid damage to components.
- The battery and the communication module can only be replaced when the optical communications link has been established, see page 7 (Establishing an optical communications link). Otherwise, data can be lost.
- **1** Deactivate the communication module.
- $\triangleright$  \_ The procedure depends on your user software.
- **2** Prepare the index for changing the battery.

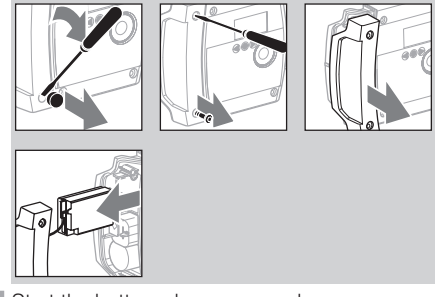

- **3** Start the battery change procedure.
- ▷ The procedure depends on your user software.
- Important! The battery may only be removed once a release message has been issued by the index. Otherwise, an integrated valve will be closed and/or an error message will be transferred via the communication module.
- ▷ The index confirms disconnection of the battery with a sound sequence.
- 4 Replace the battery as quickly as possible.

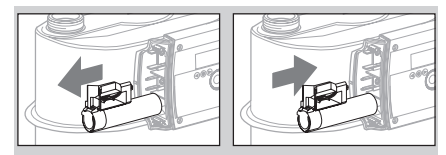

- ▷ The index confirms connection of the battery with a sound sequence.
- **5** Briefly press one of the three keys. The main screen appears in the display.
- Optical communication is enabled for 1 minute. If the optical communications link is not used during this time, the interface will be deactivated. Repeat step 5 in this case.
- **6** Fit the communication module (with antenna and service cover) again.
- **7** Replace the service cover and tighten the screws.
- 8 Reprogram the battery parameters and reset the battery warning symbol.
- ▷ The procedure depends on your user software.
- **9** Commission the communication module via the optical interface.

- ▷ The procedure depends on your user software.
- **10** Push in a new screw locking cap, see page 13 (Spare parts). The body carrying out this task should apply its own seal.

## Setting the index parameters

The following index parameters can be adjusted using the user software:

- properties of the historic values screen,
- time display,
- audible feedback when a key is pressed,
- parameters for valve release procedure

## Retrofitting/replacing the communication module

## 

Risk of explosion in explosion-hazard areas!

- As a general rule, maintenance and repair work should be avoided in explosive atmospheres.
- Check that the electrical system complies with the special electrical explosion protection requirements.
- When working on electrical equipment in an explosion-hazard area, only design-approved electrical operating equipment may be used.
- Indexes or meters which are installed in a potentially explosive atmosphere may only be cleaned using a damp cloth to avoid static electricity charge.
- The communication module may only be pulled out if it has first been deactivated.
- When installing a communication module, ensure that the communication interface has been deactivated.
- Only use original spare parts supplied by Elster GmbH.
- ▷ The communication module is available as a spare part, see page 13 (Spare parts).
- Further instructions on the changing or retrofitting the communication module can be found in the operating instructions of the respective communication module.

## Changing the SIM card (micro SIM)

Instructions on changing the SIM card can be found in the operating instructions of the communication module.

## Electrical pulse output

## A WARNING

Risk of explosion in explosion-hazard areas!

- As a general rule, maintenance and repair work should be avoided in explosive atmospheres.
- Check that the electrical system complies with the special electrical explosion protection requirements.
- When working on electrical equipment in an explosion-hazard area, only design-approved electrical operating equipment may be used.
- The intrinsic safety of the connected devices must be proven. The maximum cable length must be determined in the process. Regardless of this, cables longer than 10 m may not be connected. Otherwise, the index could be damaged. A damaged index would then no longer comply with the ATEX requirements.
- This pulse output is not suitable for metrological testing purposes, but for monitoring the consumption.
- The generated pulses correspond to the values shown in the technical data, see page 14 (Technical data).
- When gas consumption is higher than the output can transmit its pulses, the pulses are buffered and will be transmitted afterwards when consumption is low.

Pin assignment: Pin 1, 2, 4, 6: not connected Pin 3: output + Pin 5: output -

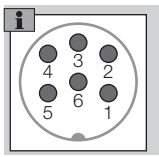

> To connect the pulse output, use a socket type IEC 60130-9.

## Check test

Directive 2014/32/EU (MID) prescribes that it must be possible to check the meter.

- ▷ The requirements and test methods must comply with national laws and regulations.
- The following tests describe the check tests which are carried out by accredited testing agencies.
- Always conduct a pressure and temperature correction in accordance with established procedures (unit under test against master meter).
- Measurement accuracy class, see page 14 (Technical data).
- ▷ The unit under test must be acclimatized and installed on the test rig.

- Maintain the climatic conditions constant during the entire test duration. Otherwise, the test results will be inaccurate.
- Immediately before the beginning of the test, the quantity of test air, which corresponds to at least 50 x the cyclic volume of the meter to be tested, is fed through the meter at a flow rate of Q<sub>max</sub> (maximum flow rate of a gas meter).
- During an active cyclic test, the display disappears after 5 minutes but lights up every minute for 10 seconds. This function is available for max. 5 hours.

#### Cyclic test

The cyclic test is designed for checking the meter with a master meter. The recorded volume of the unit under test during the testing period can be read off directly from the index once the test has been completed and can be compared with the master meter. Testing at a constant flow rate thus ensures the lowest possible level of measurement uncertainty for the unit under test.

#### Legend

- $\Delta t_N$  =total master meter testing time in s
- $\Delta t_P$  =testing time of the unit under test in s
- Q<sub>max</sub> = maximum flow rate of a gas meter
- Q<sub>min</sub> = minimum flow rate of a gas meter
- $\label{eq:QN} \begin{array}{l} \mathsf{Q}_N & = \text{flow on master meter in } m^3/h \text{ based on} \\ \text{the displayed volume } V_N \end{array}$
- $Q_{act,N}$  = actual flow rate on master meter in m³/h
- V<sub>N</sub> = displayed volume on master meter in m<sup>3</sup>
- $\label{eq:Vact,N} V_{act,N} = actual \ volume \ having flowed \ through \ the master \ meter \ in \ m^3$
- V<sub>P</sub> = displayed volume on unit under test in m<sup>3</sup> Value after C or U in display, depending on device configuration and test method. See test procedure below for further details.
- $F_N$  = error of the master meter in %
- $F_P$  = error of the unit under test in %
- p<sub>N</sub> = absolute pressure on the master meter in mbar
- p<sub>P</sub> = absolute pressure on the unit under test in mbar
- $T_N$  =absolute temperature on the master meter in K
- T<sub>P</sub> = absolute temperature on the unit under test in K
- t<sub>b</sub> = base temperature in °C
- $\begin{array}{ll} V_{b15} & = converted \ volume \ with \ reference \ to \\ & t_{b} = 15^{\circ}C \end{array}$
- $V_b$  = converted volume with reference to  $t_b$

There are two different options for carrying out the cyclic test:

#### Option 1: cyclic test at a constant flow rate

- The test rig is in pre-trial operation, i.e. start of measurement on the unit under test will be delayed.
- ▷ Maintain the flow rate constant.

Test load and minimum test volumes for the test with index readout:

|         | Q <sub>max</sub>        | Cyclic                       | Test volume in dm <sup>3</sup> at |                      |                  |
|---------|-------------------------|------------------------------|-----------------------------------|----------------------|------------------|
| Туре    | in<br>m <sup>3</sup> /h | volume<br>in dm <sup>3</sup> | Q <sub>min</sub>                  | 0.2 Q <sub>max</sub> | Q <sub>max</sub> |
| BK-G1.6 | 2.5                     | 1.2                          | 1.2                               | 12                   | 60               |
| BK-G2.5 | 4.0                     | 1.2                          | 1.2                               | 12                   | 60               |
| BK-G4   | 6.0                     | 1.2                          | 1.2                               | 12                   | 60               |
| BK-G2.5 | 4.0                     | 2                            | 2                                 | 20                   | 100              |
| BK-G4   | 6.0                     | 2                            | 2                                 | 20                   | 100              |
| BK-G6   | 10                      | 2                            | 2                                 | 20                   | 100              |
| BK-G6   | 10                      | 4                            | 4                                 | 40                   | 200              |
| BK-G6   | 10                      | 6                            | 6                                 | 60                   | 300              |
| BK-G10  | 16                      | 6                            | 6                                 | 60                   | 300              |
| BK-G16  | 25                      | 6                            | 6                                 | 60                   | 300              |
| BK-G25  | 40                      | 12                           | 12                                | 120                  | 600              |
| BK-G40  | 65                      | 18                           | 18                                | 180                  | 900              |
| BK-G65  | 100                     | 24                           | 24                                | 240                  | 1200             |
| BK-G100 | 160                     | 48                           | 48                                | 480                  | 2400             |

- The minimum test volumes are recommended guide values. The measurement uncertainty of the complete system (test rig plus unit under test) must not exceed 1/3 of the maximum permissible error (MPE).
- ▷ The testing time must be at least 10 s due to the system design.
- In the test procedure described below, it is guaranteed that the unit under test always performs full measuring unit rotations.

Master meter test procedure

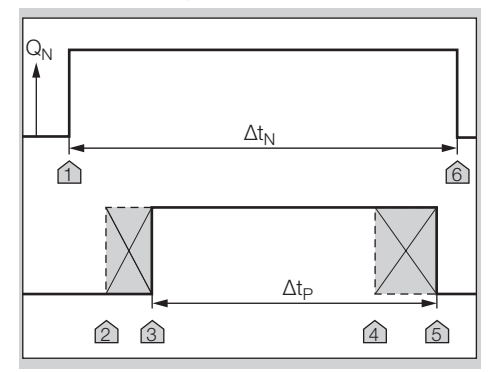

- **1** Set the test flow rate.
- **2** Start measuring the reference time  $\Delta t_N$  at marker 1.

- 3 Immediately afterwards, briefly press the selection key ● on the index to start the cyclic test on the unit under test – marker 2. The index will thus be "armed" for measurement.
- As soon as one of the significant sensor positions has been detected, the unit changes to measuring mode – marker 3. A beep confirms the start of the measurement.
- Once the required minimum testing time has been reached, the measurement can be terminated – marker 4.
- 4 Briefly press the selection key in order to end the measurement.
- Measurement on the unit under test stops automatically once the full number of measuring unit revolutions has been completed – marker 5.
- A beep acknowledges the end of the measurement.
- Measurement is terminated automatically after 5 hours.
- **5** Stop the test on the master meter marker 6.
- > The measurements are then available.
- 6 Read off the flow rate on the master meter or calculate if necessary:
  - a) taking into account the inherent error of the master meter:

 $Q_{act.N} = V_N \times 3600 \text{ s/h} / ((1+F_N/100) \times \Delta t_N)$ 

b) If the inherent error of the master meter has already been taken into account in the displayed volume ( $V_N = V_{act,N}$ ):

 $Q_{act,N} = V_{act,N} \times 3600 \text{ s/h} / \Delta t_N$ 

7 Calculate the flow rate on the unit under test:  $Q_P = V_P / \Delta t_P$ 

for BK-G...ET, the following applies:  $V_{\text{P}}$  =  $V_{\text{b15}}$ 

8 The accuracy is checked by comparing the flow rates. The pressure and temperature values of the unit under test corrected with reference to the master meter have already been taken into account here:

$$\label{eq:FP} \begin{split} F_P &= 100\% \ x \left( ((Q_P \ x \ p_P \ x \ T_N) \ / \ (Q_{act,N} \ x \ p_N \ x \ T_P) \!) - 1 \right) \\ The following applies: \end{split}$$

 $\ensuremath{p_{\mathsf{P}}}\xspace$  = relevant absolute pressure on the unit under test

The following also applies:

for BK-G...E:  $T_P = (273.15 + \{t_a\}) K$ 

where  $t_g$  = relevant gas temperature on the unit under test in °C (display)

for BK-G...ET:  $T_P = (273.15 + \{t_b\}) K$ 

where  $t_b = 15^{\circ}$ C (see page 14 (Technical data)): T\_P = 288.15 K

for BK-G...ETe:

If  $Q_P$  in step 7 is determined from the converted volume  $V_b$ , the following applies:

 $T_P = (273.15 + {t_b}) K (t_b \text{ see page 14 (Technical data)})$ 

If  $Q_P$  in step 7 is determined from the non-converted volume  $V_P$ , the following applies:

 $T_P = (273.15 + \{t_a\}) K$ 

where  $t_g$  = relevant gas temperature on the unit under test in °C (display)

- ▷ The curly brackets mean "numerical value of".
- On a nozzle test rig with a known flow rate, steps 2 and 6 can be omitted.
- The error calculation is based on PTB Testing Instructions, Volume 29: "Messgeräte für Gas – Gaszähler" (Measuring instruments for gas – gas meters), Edition 2003.

### Option 2: cyclic test with a given volume

Test load and minimum test volumes for the test with index readout:

|         | Q <sub>max</sub> | Cyclic                       | Test volume in dm <sup>3</sup> at |                      | m <sup>3</sup> at |
|---------|------------------|------------------------------|-----------------------------------|----------------------|-------------------|
| Туре    | in<br>m³/h       | volume<br>in dm <sup>3</sup> | Q <sub>min</sub>                  | 0.2 Q <sub>max</sub> | Q <sub>max</sub>  |
| BK-G1.6 | 2.5              | 1.2                          | 36                                | 72                   | 72                |
| BK-G2.5 | 4.0              | 1.2                          | 36                                | 72                   | 72                |
| BK-G4   | 6.0              | 1.2                          | 36                                | 72                   | 72                |
| BK-G2.5 | 4.0              | 2                            | 60                                | 120                  | 120               |
| BK-G4   | 6.0              | 2                            | 60                                | 120                  | 120               |
| BK-G6   | 10               | 2                            | 60                                | 120                  | 120               |
| BK-G6   | 10               | 4                            | 120                               | 240                  | 240               |
| BK-G6   | 10               | 6                            | 180                               | 360                  | 360               |
| BK-G10  | 16               | 6                            | 180                               | 360                  | 360               |
| BK-G16  | 25               | 6                            | 180                               | 360                  | 360               |
| BK-G25  | 40               | 12                           | 360                               | 720                  | 720               |
| BK-G40  | 65               | 18                           | 540                               | 1080                 | 1080              |
| BK-G65  | 100              | 24                           | 720                               | 1440                 | 1440              |
| BK-G100 | 160              | 48                           | 1440                              | 2880                 | 2880              |

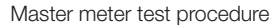

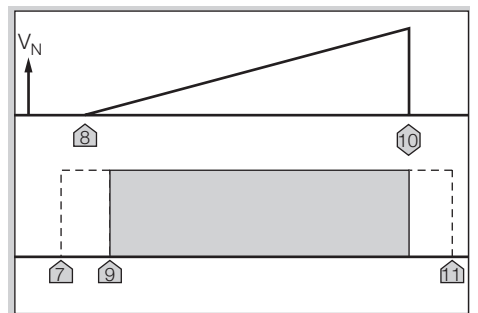

- 1 To activate the cyclic test on the unit under test, briefly press the selection key ● on the index – marker 7. The index will thus be "armed" for measurement.
- 2 Start the test on the master meter marker 8.
- As soon as one of the significant sensor positions has been detected, the unit changes to measuring mode – marker 9.
- **3** Test is ended marker 10.

4 Read off the test results on the unit under test.

- The measured values are updated with each 1/8 revolution of the measuring unit.
- **5** Compare the measurement results with the master meter and determine the measuring deviation on the unit under test:

a) taking into account the inherent error of the master meter:

 $F_P = 100\% \times (((V_P \times (1+F_N/100) \times p_P \times T_N) / 100))$  $(V_N \times p_N \times T_P)) - 1)$ 

- b) If the inherent error of the master meter has already been taken into account in the displayed volume ( $V_N = V_{act.N}$ ), the following applies:  $F_P = 100\% \times ((V_P \times p_P \times T_N) / (V_{act.N} \times p_N \times p_N))$ T<sub>P</sub>)) - 1)
- $\triangleright$  The following applies:  $p_P$  = relevant absolute pressure on the unit under test
- ▷ The following also applies: for BK-G...E:  $T_P = (273.15 + \{t_q\}) K$ where  $t_{\alpha}$  = relevant gas temperature on the unit under test in °C (display) for BK-G...ET:  $T_P = (273.15 + \{t_b\}) K$ where  $t_b = 15^{\circ}C$  (see page 14 (Technical data)): T<sub>P</sub> = 288.15 K
  - for BK-G...ETe:

If the converted volume V<sub>b</sub> is taken for V<sub>P</sub>:

 $T_P = (273.15 + \{t_b\}) \text{ K} (t_b \text{ see page 14} (Techni$ cal data))

If the non-converted volume V<sub>P</sub> is taken for V<sub>P</sub>:  $T_P = (273.15 + \{t_a\}) K$ 

where  $t_g$  = relevant gas temperature on the unit under test in °C (display)

- The curly brackets mean "numerical value of".
- 6 Stop execution of the cyclic test marker 11. Briefly press the selection key 
  twice in order to stop the measurement.
- ▷ A beep confirms interruption of the measurement.
- Measurement is terminated automatically after 5 hours.
- > The error calculation is based on PTB Testing Instructions, Volume 29: "Messgeräte für Gas -Gaszähler" (Measuring instruments for gas – gas meters), Edition 2003.

#### Pulse test (optical interface)

The pulse test is designed for checking the meter with a master meter. The recorded volume is provided by pulses which are emitted via the optical interface.

Test load and minimum test volumes for the test with index readout:

|         | Q <sub>max</sub>        | Cyclic                       | Test volume in dm <sup>3</sup> at |                      |                  |
|---------|-------------------------|------------------------------|-----------------------------------|----------------------|------------------|
| Туре    | in<br>m <sup>3</sup> /h | volume<br>in dm <sup>3</sup> | Q <sub>min</sub>                  | 0.2 Q <sub>max</sub> | Q <sub>max</sub> |
| BK-G1.6 | 2.5                     | 1.2                          | 36                                | 72                   | 72               |
| BK-G2.5 | 4.0                     | 1.2                          | 36                                | 72                   | 72               |
| BK-G4   | 6.0                     | 1.2                          | 36                                | 72                   | 72               |
| BK-G2.5 | 4.0                     | 2                            | 60                                | 120                  | 120              |
| BK-G4   | 6.0                     | 2                            | 60                                | 120                  | 120              |
| BK-G6   | 10                      | 2                            | 60                                | 120                  | 120              |
| BK-G6   | 10                      | 4                            | 120                               | 240                  | 240              |
| BK-G6   | 10                      | 6                            | 180                               | 360                  | 360              |
| BK-G10  | 16                      | 6                            | 180                               | 360                  | 360              |
| BK-G16  | 25                      | 6                            | 180                               | 360                  | 360              |
| BK-G25  | 40                      | 12                           | 360                               | 720                  | 720              |
| BK-G40  | 65                      | 18                           | 540                               | 1080                 | 1080             |
| BK-G65  | 100                     | 24                           | 720                               | 1440                 | 1440             |
| BK-G100 | 160                     | 48                           | 1440                              | 2880                 | 2880             |

- Pulse value V<sub>Imp</sub>, see page 14 (Technical data).  $\triangleright$
- This test can only be carried out when the opti-⊳ cal communications link has been established. The procedure depends on your user software.
- 1 Establish the optical communications link, see page 7 (Establishing an optical communications link).
- 2 Interrupt communication to the installed communication modules before starting the test so that the measurement accuracy will not be adversely affected.

As of step 3, continue as described in one of the two following sections.

#### Pulse test at a constant flow rate (optical interface)

Master meter test procedure

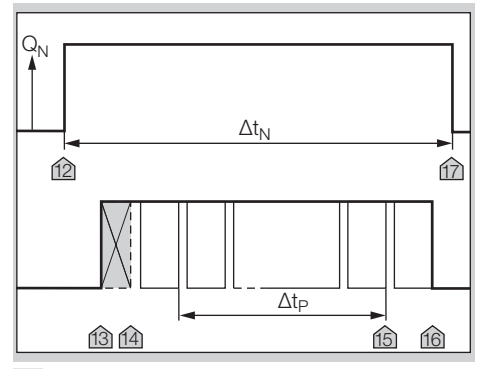

- 3 Set the test flow rate.
- 4 Start measuring the reference time  $\Delta t_N$  at marker 12.
- Marker 12 indicates the release of the test flow  $\triangleright$ rate on the master meter.
- 5 Immediately afterwards, start the pulse test on the unit under test - marker 13.
- Then the unit under test generates the volume ⊳ pulses on the optical interface each time the lowest-order decimal place on the meter display is incremented - marker 14. The test begins.
- 6 As soon as the required minimum test volume has been reached on the unit under test, the time measurement on the unit under test can be stopped - marker 15.
- 7 End the pulse test using any command marker 16.
- ⊳ Measurement is terminated automatically after 90 minutes.
- 8 Shut off the gas flow to the master meter marker 17.
- 9 Determine the volume on the unit under test V<sub>P</sub>:  $= N \times V_{Imp}$  $V_{\mathsf{P}}$

N = number of pulses during 
$$\Delta t_P$$

- V<sub>Imp</sub> = pulse value V<sub>Imp</sub>, see page 14 (Technical data)
- 10 Calculate the flow rate on the unit under test:  $Q_P = V_P / \Delta t_P$

- **11** Read off the flow rate on the master meter or calculate if necessary:
  - a) taking into account the inherent error of the master meter:

 $Q_{act,N} = V_N \times 3600 \text{ s/h} / ((1+F_N/100) \times \Delta t_N)$ 

b) If the inherent error of the master meter has already been taken into account in the displayed volume ( $V_N = V_{act,N}$ ):

 $Q_{act,N} = V_{act,N} \times 3600 \text{ s/h} / \Delta t_N$ 

**12** The accuracy is checked by comparing the flow rates. The pressure and temperature values of the unit under test corrected with reference to the master meter have already been taken into account here:

 $F_{\rm P}$  = 100% x (((Q\_{\rm P} x p\_{\rm P} x T\_{\rm N}) / (Q\_{act,N} x p\_{\rm N} x T\_{\rm P})) - 1)

The following applies:

 $\ensuremath{p_{\mathsf{P}}}\xspace$  = relevant absolute pressure on the unit under test The following also applies:

for BK-G...E:  $T_P = (273.15 + \{t_q\}) K$ 

where  $t_g$  = relevant gas temperature on the unit under test in °C (display)

for BK-G...ET and BK-G...ETe:

 $T_{\rm P}$  = (273.15 + {t\_b}) K (t\_b see page 14 (Technical data))

- ▷ The curly brackets mean "numerical value of".
- On a nozzle test rig with a known flow rate, step 4 can be omitted.
- The error calculation is based on PTB Testing Instructions, Volume 29: "Messgeräte für Gas – Gaszähler" (Measuring instruments for gas – gas meters), Edition 2003.

## Pulse test with a given volume

Master meter test procedure

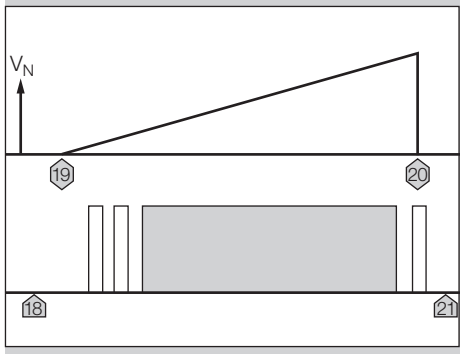

- **3** Start the pulse test on the unit under test marker 18.
- 4 Start the test on the master meter marker 19.
- 5 Record the pulses from the unit under test.
- The unit under test generates the volume pulses on the optical interface each time the lowestorder decimal place on the index display is incremented.
- 6 The test volume is achieved and the test ends marker 20.

- **7** End the pulse test on the unit under test using any command marker 21.
- Measurement is terminated automatically after 90 minutes.
- 8 Determine the volume on the unit under test  $V_P$ : N = number of pulses

 $V_{Imp}$  = pulse value in m<sup>3</sup>

 $V_P = N \times V_{Imp}$ 

- 9 Read off the volume on the unit under test. The inherent error of the master meter is to be taken into account if applicable: V<sub>act.N</sub> = V<sub>N</sub> / (1 + F<sub>N</sub>/100)
- **10** Determine the measuring deviation on the unit under test:

 $F_{P} = 100\% x (((V_{P} x p_{P} x T_{N}) / (V_{act,N} x p_{N} x T_{P})) - 1)$ 

The pressure and temperature values of the unit under test corrected with reference to the master meter have already been taken into account here. The following applies:

 $\ensuremath{p_{\mathsf{P}}}\xspace$  = relevant absolute pressure on the unit under test

The following also applies:

for BK-G...E:  $T_P = (273.15 + \{t_q\}) K$ 

where  $t_g$  = relevant gas temperature on the unit under test in °C (display)

for BK-G...ET and BK-G...ETe:

 $T_{\text{P}}$  = (273.15 + {t}\_{\text{b}}) K (t\_{\text{b}} see page 14 (Technical data))

- ▷ The curly brackets mean "numerical value of".
- The error calculation is based on PTB Testing Instructions, Volume 29: "Messgeräte für Gas – Gaszähler" (Measuring instruments for gas – gas meters), Edition 2003.
- **11** Recommission the previously switched off communication modules.

## RTC test

- ▷ The climatic conditions must be maintained constant at 22 ± 5°C during the entire test duration. Temperature changes in 24 hours ≤ 2°C.
- Ensure that conditions remain sufficiently stable during the measurement.
- The accuracy of the time count can be verified with this test.
- **1** Acclimatize the unit under test and place next to the time reference unit.
- 2 If necessary, activate the time display on both units.
- **3** Ensure synchronous reading by taking a photo.
- 4 Observe a min. testing time of 24 hours.
- 5 Repeat steps 2 and 3.
- 6 The clock deviation of the unit under test must not exceed the maximum admissible deviation. Maximum admissible deviation = 100 ppm in 24 hours.

#### **Temperature test**

The temperature test is only applicable if electronic conversion has been activated.

- ▷ The accuracy of the gas temperature measurement can be verified with this test.
- ▷ The temperature test can only be carried out in Service mode.

## ! CAUTION

To avoid damage to the unit:

- Comply with ambient temperature, see page 14 (Technical data). Deviations from the permitted ambient temperature will be recorded in the error memory.
- ▷ Temperature measurement accuracy, see page 14 (Technical data).
- **1** Install the diaphragm gas meter in a climatic chamber.
- 2 Activate Service mode see page 4 (Service mode).
- 3 Change to the "Cyclic test" menu and activate measurement by pressing the selection key ●.
- ▷ The current gas temperature is displayed.
- 4 Close the climatic chamber.
- **5** Select an ambient temperature as a reference value and bring the climatic chamber to this temperature.
- ▷ To ensure there is also a uniform temperature in the meter, we recommend starting the meter air/gas flow during the temperature adjustment phase.
- Ensure that temperature distribution remains uniform and stable during the temperature measurement.
- 6 Compare the measured value to the temperature reference value.
- If required, several reference values can be checked. In this case, repeat the test as of point 5.

## Assistance in the event of malfunction

- ? Fault
- ! Cause
- Remedy

#### Possible faults and suggested solutions ? The $\underline{\land}$ symbol is displayed.

- I If the ▲ symbol appears next to a measured value, this means that the value is invalid.
- After the next data synchronization, the data are recorded again correctly and  $\underline{\Lambda}$  disappears.
- When pressing the user keys, the backlighting and/or display remain switched off. A beep can nevertheless be heard.
- I Energy-saving mode is active. Due to excessive use of the index, the average energy consumption has been exceeded.
- Leave the index unused for an extended period, e.g. 24 hours. After this, the user interface will once again be available.
- ? When pressing the user keys, the display remains switched off and no beep can be heard.
- I The index is defective.
- Contact the manufacturer.

#### ? The 🖾 symbol is displayed.

- Low battery. This symbol is only displayed when battery power is low.
- Replace the battery.
- ▷ In the case of faults which are not described here, contact the manufacturer immediately.

## Spare parts

Only original Elster spare parts may be used.

#### Battery

For meters with communication module ECM.07: Elster Part No. 72910312, "spare parts kit battery pack El4.01.07"

For meters with other communication modules: note the communication module operating instructions.

#### Communication module

Elster Part No. 72910311, "spare parts kit ECM.07"

### Screw locking cap

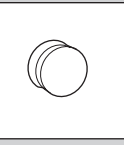

Elster Part No.: 32447510.

## Technical data

Index identification: El4.01

Application with diaphragm gas meters BK..E RoHS compliant

Enclosure: IP 65.

Battery life: approx. 8 years.

Maximum allowable ambient temperature range: see type label/index plate of the gas meter.

For meters installed in a potentially explosive atmosphere, the ambient temperature is limited to a maximum range between -20°C and +55°C (see ATEX sticker).

Data logger for historic meter readings: up to 60 weeks in 30-minute intervals.

Optical interface: pursuant to EN 62056-21, Mode (E), Annex B.2.

Accuracy of the clock: 0.4 s/day at 20°C on the day of manufacture.

Diaphragm gas meter BK..ETe with temperature conversion:

Temperature measurement accuracy:  $\pm 1^{\circ}$ C on the day of manufacture.

The base temperature  $t_{\rm b}$  is specified on the index plate.

## Pulse output of optical interface

Pulse value V<sub>Imp</sub> of the optical interface:

| Gas meter       | Decimal<br>place<br>in display | Pulse<br>value V <sub>Imp</sub><br>in dm <sup>3</sup> |
|-----------------|--------------------------------|-------------------------------------------------------|
| BK-G 1.6-BK-G 6 | 3                              | 1                                                     |
| BK-G 10-BK-G 65 | 2                              | 10                                                    |
| BK-G 100        | 1                              | 100                                                   |

Pulse duration: 90 ms

#### Electrical pulse output (ST3)

Type of switch: open collector transistor, normally open

Maximum pulse frequency: 16 Hz Minimum pulse duration: 32 ms Pulse value:

|                 | Decimal    | Pulse                  |
|-----------------|------------|------------------------|
| Gas meter       | place      | value V <sub>Imp</sub> |
|                 | in display | in dm <sup>3</sup>     |
| BK-G 1.6-BK-G 6 | 3          | 10                     |
| BK-G 10-BK-G 65 | 2          | 100                    |
| BK-G 100        | 1          | 1000                   |

Interface parameters:

Intrinsically safe circuit "ib" with the following maximum values:

- U<sub>i</sub> = 12 V DC
- I<sub>i</sub> = 10 mA
- P<sub>i</sub> = 120 mW

The internal energy accumulators effective to the outside are as follows:

- $C_i = 2 nF$
- L<sub>i</sub> = negligible

## UMI interface (ST2) (for communication module)

Interface parameters:

Intrinsically safe circuit "ib" with the following data:

- U<sub>o</sub> = 4.1 V DC
- I<sub>o</sub> = 2.127 A
- $-P_{o} = 8.72 W$
- L<sub>o</sub> = 900 nH
- C<sub>o</sub> = 935 μF

For further technical data on diaphragm gas meters BK – see the operating instructions for diaphragm gas meters BK-G1.6 to BK-G25  $\rightarrow$  http://docuthek. kromschroeder.com/doclib/main.php?language=1& folderid=400041&by\_class=2&by\_lang=-1.

## Logistics

#### Transport

Diaphragm gas meters are always to be transported in the upright position. On receipt of the product, check that the delivery is complete, see page 2 (Part designations). Report any transport damage immediately.

#### Storage

Diaphragm gas meters are always to be stored in the upright position and in a dry place. Ambient temperature: see page 14 (Technical data).

#### Disposal

Meters with electronic components:

Components, particularly batteries, are to be disposed of separately.

On request, old units may be returned carriage paid to the manufacturer, see page 16 (Contact), in accordance with the relevant waste legislation requirements.

## **Declaration of conformity**

# CE

Scan of the following Declaration of conformity – see www.docuthek.com  $\rightarrow$  Elster-Instromet

#### Electronic index El4.01

We, the manufacturer, hereby declare that the products labelled accordingly comply with the requirements of the listed Directives and Standards:

- ATEX

EU Directive: 2014/34/EU – ATEX Standards: 60079-26:2007 60079-11:2012 60079-0:2012 EU-type examination: TÜV 14 ATEX 120450 X

The production is subject to the surveillance procedure pursuant to 2014/34/EU, Annex IV, Module D, TÜV NORD CERT GmbH, Notified Body 0044.

Tests: in accordance with the original document of the Declaration of conformity (www.docuthek.com) Markings:

**CE** 0044 🐼 II 1 G Ex ia IIB T4 Ga TÜV 14 ATEX 120450 X

– EMC

EWD EU Directive: 2014/30/EU – EMC Standards: OIML D11:2013 EN 55022:2010-12+AC 2011-10 Tests: in accordance with the original document of the Declaration of conformity (www.docuthek.com) er GmbH

Elster GmbH

## ATEX legend

- $\bigotimes$  = Marking of explosion protection
- II = Equipment group II for general industries (with the exception of mines)
- 1 = Category 1 (Zone 2)
- G = Type of atmosphere: gases, hazes and vapours
- Ex = Electrical equipment
- la = Type of ignition protection: Intrinsic safety for Zone 0
- IIB = Explosion group for gases
- T4 = Temperature class: maximum allowable surface temperature 135°C
- Ga = Equipment protection level for Zone 0

8

## Contact

## Honeywell

#### Germany

Elster GmbH Strotheweg 1 49504 Lotte Tel. +49 541 1214-0 Fax +49 541 1214-370 info@elster-instromet.com www.elster-instromet.com

#### United Kingdom

Elster Metering Limited Paton Drive Tollgate Business Park Beaconside Stafford, ST16 3EF Tel. +44 1785 275200 Fax +44 1785 275305 jeavons.info@gb.elster.com www.elstermetering.co.uk

#### Ireland

Active Energy Control Ltd. Unit 4, Clare Marts Quin Road Ennis, Co. Clare Tel. +353 65 6840600 Fax +353 65 6840610 info@aec.ie www.aec.ie GB-16